## MANUAL DE UTILIZARE DIRECT BOOKING

-se acceseaza rubrica *Parteneri*, pe <u>www.directbooking.ro</u> si dupa consultarea informatiilor despre afiliere la sectiunea *Promovati hotelul in Direct Booking*, clik pe *Inregistrare unitate turistica*.

-in conditiile in care Nu aveti un cont deja creat, se acceseaza Creaza un cont acum

Daca, din diferite motive, ati uitat parola de logare, dati clik pe campul *am uitat parola* si veti primi la adresa de e-mail a contului dumneavoastra, o noua parola de accesare a site-ului.

| Obiective turist | ice Utile                                                                           | Impresii turisti       | Parteneri                      | Blog          | Contae |  |
|------------------|-------------------------------------------------------------------------------------|------------------------|--------------------------------|---------------|--------|--|
| See A            | </th <th></th> <th>Promovati ho<br/>Booking</th> <th>telul in Dire</th> <th>ct</th> |                        | Promovati ho<br>Booking        | telul in Dire | ct     |  |
|                  | Login                                                                               |                        | Inregistrare unitate turistica |               |        |  |
|                  |                                                                                     |                        | Management                     | unitate turi: | stica  |  |
| 💌 Adresa         | a de email                                                                          |                        |                                |               |        |  |
| 🔒 Parola         |                                                                                     |                        |                                |               |        |  |
|                  | Login                                                                               |                        |                                |               |        |  |
|                  |                                                                                     | <u>Am uitat parola</u> |                                |               |        |  |
|                  |                                                                                     |                        |                                |               |        |  |
|                  |                                                                                     |                        |                                |               |        |  |
| Nu ai cont? 🤇    | <u>Creeaza u</u>                                                                    | <u>n cont acum</u>     |                                |               |        |  |

-se introduce: adresa de email, telefon, stabiliti o parola, o confirmati si click Creare cont.

| Obiecti | ve turistice | Utile    | Impresii turisti | Parteneri |
|---------|--------------|----------|------------------|-----------|
|         | Creati u     | n cont   | nou              |           |
|         | Adresa de e  | mail     |                  |           |
| C       | Telefon      |          |                  |           |
|         | Parola       |          |                  |           |
|         | Confirmati p | arola    |                  |           |
|         | Crea         | are cont |                  |           |
|         |              |          |                  |           |

## -dupa logare se acceseaza Management unitate turistica

| Home         | Vacante       | Destinatii              | Obiective turistice                                                                               | Utile     | Impresii turisti | Parteneri      | Blog            | Conta    |
|--------------|---------------|-------------------------|---------------------------------------------------------------------------------------------------|-----------|------------------|----------------|-----------------|----------|
| S)           | 0             | 1992 (1880)             | $\sim \sim \sim \sim \sim \sim \sim \sim \sim \sim \sim \sim \sim \sim \sim \sim \sim \sim \sim $ | Y         |                  | Promovati ho   | telul in Dire   | ct       |
| Sunteti deja | logat cu user | ul <b>afiliat_per</b> l | a@directbooking.ro                                                                                | . Log off |                  | BOOKING        |                 |          |
| Pentru a va  | schimba paro  | la accesati link-       | ul Schimba parola                                                                                 |           |                  | Inregistrare u | initate turisti | ica      |
|              |               |                         |                                                                                                   |           |                  | Managemen      | t unitate tu    | irística |

-din coloana stanga a site-ului, sectiunea *Management cont*, se acceseaza rubrica *Date furnizor* -tot din cadrul acestei rubrici, veti putea ulterior sa va *schimbati parola* si sa download-ati *contractul de afiliere*.

*Contractul de Afiliere* contine, in format text, contractul intre cele doua parti si este redactat in functie de informatiile si optiunile alese de catre beneficiar.

Ori de cate ori se produc modificari in meniul **Management Cont / Date furnizor** se va genera un alt contract cu informatiile nou adaugate.

Contractul trebuie seamnat si stampilat si apoi trimis prin e-mail (<u>office@directbooking.ro</u>), fax (0372899163) sau posta (2 exemplare) la sediul Direct Booking din Calea Grivitei, nr 180, parter, sector 1, Bucuresti; urmand a-l primi in cel mai scurt timp semnat si stampilat si de catre Direct Booking.

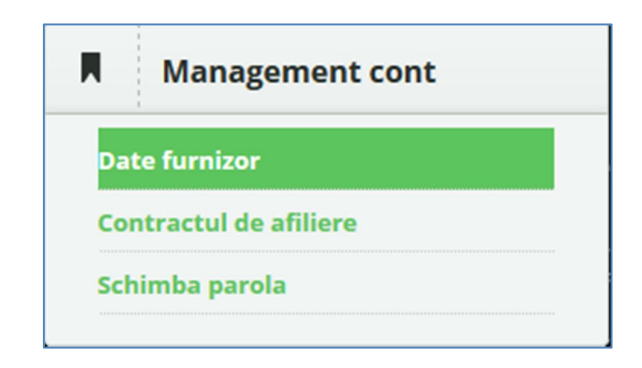

-se editeaza datele de furnizor.

Numele *reprezentantului legal* se refera la persoana care va administra contul unitatii turistice in portal, iar *adresa de e-mail* va fi cea a receptiei unitatii turistice.

| sate de catre Direct Booking | g |
|------------------------------|---|
|                              |   |
|                              |   |
|                              |   |
| mertului                     |   |
| R)                           |   |
|                              |   |
|                              |   |

-se introduc datele de contract si se stabileste modalitatea de plata pentru turist.

| Informatii de con                       | tact ale furnizorului           |                                |
|-----------------------------------------|---------------------------------|--------------------------------|
| Adresa                                  |                                 |                                |
| Localitatea                             | Judet/Sector                    | Cod postal                     |
| Telefon                                 | Fax                             | Email                          |
| Modalitati de plat                      | a a serviciilor de cat          | re turist                      |
| 🗌 Plata integrala la recep              | tie                             |                                |
| 🗹 Plata integrala in porta              | lul Direct Booking              |                                |
| Turistului pierde avansul c<br>check-in | laca anuleaza rezervarea cu mai | i putin de 5 🔹 zile inainte de |

-se stabileste tipul tarifelor care urmeaza a fi introduse, se editeaza politicile de anulare si ulterior accesati butonul **Salveaza**.

## Tip tarife:

**1.** *Plata integrala la receptie* este o modalitate de plata pe care turistul o are la indemana atunci cand initiaza o rezervare.

Acest tip de plata este posibil atunci cand beneficiarul doreste ca plata serviciilor sa se faca la receptia unitatii turistice.

La tarifele standard ce urmeaza a fi introduse se va aplica comisionul Direct Booking (calculat automat) si care va fi achitat direct de catre client / turist catre Direct Booking.

Pentru acesta modalitate de plata, **NU se va putea aplica nicio politica de penalizare** in cazul anularilor; atat beneficiarul, cat si Direct Booking nu va avea posibilitatea retinerii niciunei sume in cazul in care turistul decomanda rezervarea sau nu se prezinta la receptia unitatii.

2. *Plata integrala in portalul Direct Booking* este modalitatea prin care turistul poate finaliza o rezervare in portal, urmand ca beneficiarul sa primeasca sumele aferente, conform contractului de colaborare / parteneriat. Prin aceasta modalitate **POT fi indeplinite si politicile de penalizare, in cazul anularii rezervarii**.

*Tarifele Finale de vanzare* sunt acele tarife din care se va scadea comisionul aferent in functie de tipul rezervarii si care sunt apropiate celor de la receptia hotelului (art. 4.2 din contractul de colaborare), decontarile urmand a se efectua conform contractului de parteneriat.

*Tarifele Nete* sunt tarifele practicate de catre beneficiar, oferite Direct Booking; aceasta din urma aplicand propriul comision; fara ca ele insumate sa depaseasca sau sa fie egale cu tarifele de la receptia unitatii turistice a beneficiarului (art. 4.2 din contractul de colaborare). Decontarile se vor efectua conform contractului de parteneriat, fara a mai fi luata in calcul contravaloarea comisionului Direct Booking.

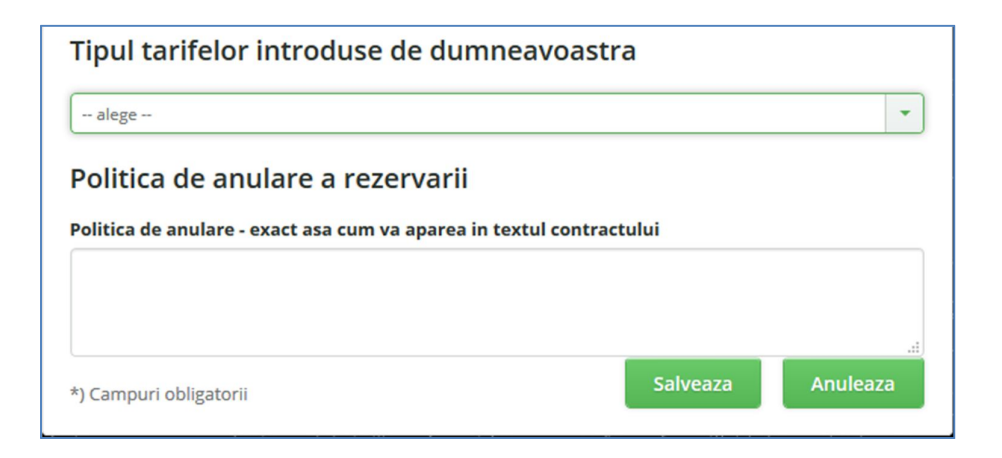

-din cadrul coloanei din stanga site-ului se acceseaza rubrica *Administrare unitate* si clik pe *Modifica date unitate*.

| l         | Administrare unitate                                                   |
|-----------|------------------------------------------------------------------------|
| Мо        | difica date unitate                                                    |
| Dis       | ponibilitate camere si pachete                                         |
| Adı       | ninistrare tarife standard                                             |
| Rec<br>No | luceri (Early Booking, Last Minute,<br>oti gratuite, Ajustari weekend) |
| Ser       | vicii optionale                                                        |
| Ор        | tiunea "Pret minim garantat"                                           |

-se stabilesc datele cu privire la unitatea de cazare, pe care doriti sa o introduceti:

| Tipul unitatii                 | Nume                      | e                         |
|--------------------------------|---------------------------|---------------------------|
| alege                          | •                         |                           |
|                                | Nr cer                    | tificat de clasificare    |
|                                |                           |                           |
|                                |                           |                           |
| nformatii de cont              | tact ale hotelului        |                           |
| Adresa hotelului               |                           |                           |
|                                |                           |                           |
|                                |                           |                           |
|                                |                           |                           |
| ocalitate/Statiune             | Judet/Sector              | Cod postal                |
| Localitate/Statiune            | Judet/Sector              | Cod postal                |
| Localitate/Statiune<br>Telefon | Judet/Sector<br>Fax hotel | Cod postal<br>Email hotel |
| Localitate/Statiune<br>Telefon | Judet/Sector<br>Fax hotel | Cod postal<br>Email hotel |
| Localitate/Statiune<br>Telefon | Judet/Sector<br>Fax hotel | Cod postal<br>Email hotel |

-se stabilesc informatiile cu privire la hotel si modalitatea in care pot fi rezervate camerele (*on request* sau *allotment*)

In sectiunea *Informatii despre hotel* trebuie sa specificati informatii generale despre locatie: cladire (renovata, arhitectura, pozitie etc) si anexele acesteia (piscina, zone de agrement, parcare etc.), facilitati hotel, facilitati camere; *fara a se preciza:* facilitatile si gratuitatile pentru copii sau alte politici ale unitatii turistice. Lungimea textului este limitata la cateva paragrafe, iar depasirea numarului de caractere permis va fi semnalizata prin schimbarea culorii fundalului.

In sectiunea *Politici ale hotelului* introduceti informatii specifice, de tipul: intarzierile peste orele de checkin/out si penalizarile aferente *fara a se folosi tarife*, permisivitatea fata de animalele de companie, camere pentru fumatori / nefumatori sau alte politici pe care unitatea turistica, cere a fi respectate de catre turisti. *Nu se admit texte care fac referire la alte adrese web, politici tarifare, tarife, servicii sau facilitati!!!* 

| Informatii despre hotel                                                         |                 |
|---------------------------------------------------------------------------------|-----------------|
| Descrierea hotelului (oras/statiune, dotari generale, facilitati in camera)     |                 |
|                                                                                 |                 |
|                                                                                 |                 |
|                                                                                 | .:              |
| Politici ale hotelului                                                          |                 |
|                                                                                 |                 |
|                                                                                 |                 |
|                                                                                 | .::             |
|                                                                                 |                 |
| Rezervarea camerelor                                                            |                 |
| 🔿 Toate rezervarile efectuate in portal necesita confirmare din partea hotelulu | ui (on-request) |
| Hotelul pune la dispozitia Direct Booking camere pentru rezervarile efectuat    | te in portal    |
| (allotment)                                                                     | Online Chat (St |

-se introduc pozele si informatiile generale de baza (<u>puteti uploada cate poze doriti</u> din *browse* si *upload*; iar selectarea celei principale se efectueaza din *Set main*). Aveti de asemenea posibilitatea sa editati fiecare poza punand denumire, ca in exemplu de mai jos ("General").

*Direct Booking isi rezerva dreptul de a suspenda de la publicare:* imagini care contin cuvinte aplicate purtand semnatura de identificare a copyright-ului imaginii, adrese de web-siteuri sau e-mailuri, numere de telefon; imagini 3D sau modificate cu ajutorul programelor de editare si care nu pot fi considerate realiste, fotocopii ale unor pliante, fly-ere, oferte, meniuri etc.; imagini care nu se supun decentiei si legislatiei in vigoare, **urmand a trimite o notificare catre unitatea hoteliera**.

Daca in termen de 24 de ore, imaginile nu au fost inlocuite, Direct Booking va opera de la sine la inlocuirea lor folosind imagini de pe web-siteul unitatii turistice sau imagini din alte surse.

Aplicatia accepta poze numai in format jpg si sunt de preferat poze cu dimensiuni de cel putin 600x400 pixeli.

| Galerie de imagini                         |                                                                                 |
|--------------------------------------------|---------------------------------------------------------------------------------|
| Browse No files selected.                  | Upload (minim 1 imagine format JPG, prima imagine este imaginea reprezentativa) |
|                                            |                                                                                 |
| General<br>Sterge Set main                 |                                                                                 |
| Informatii generale                        | Varsta maxima copii (ani impliniti)                                             |
| fara gratuitate                            | 1 ani                                                                           |
| Numar minim nopti permise pentru rezervare | Tip masa (de baza)                                                              |
| 1                                          | Fara masa                                                                       |
| Valuta                                     |                                                                                 |
| RON                                        |                                                                                 |

-in ultimul pas introduceti coordonatele GPS si accesati butonul Salveaza.

| Coordonate GPS                              |                                              |
|---------------------------------------------|----------------------------------------------|
| Latitudine (intre -90 si 90) Ex: 44.4344553 | Longitudine (intre -90 si 90) Ex: 26.1038922 |
|                                             |                                              |
|                                             |                                              |
| *) Campuri obligatorii                      | Salveaza Anuleaza                            |

-se acceseaza din cadrul rubricii Administrare unitate, sectiunea Administrare tarife standard si apoi Adauga o camera noua.

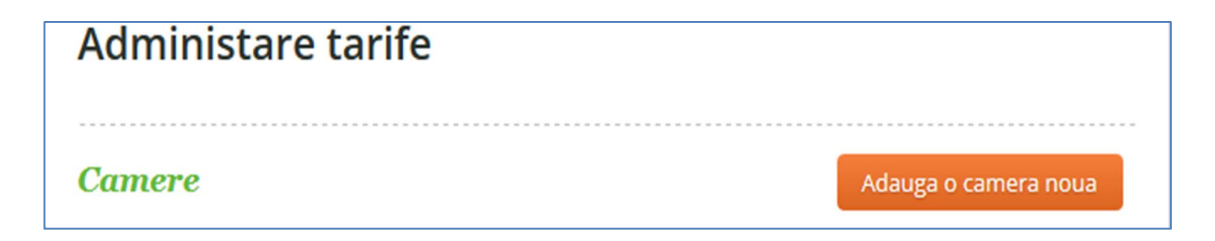

-se stabilesc detaliile camerei si se incarca poze cu aceasta, iar la sfarsit click pe Salveaza.

| Sumar                                           | /175.                             | Adauga o camera                                 |
|-------------------------------------------------|-----------------------------------|-------------------------------------------------|
| Statistici                                      |                                   |                                                 |
| Administrare                                    | unitate                           |                                                 |
| Modifica date unitate                           | e                                 | Descrierea camerei (optional)                   |
| Disponibilitate came                            | re si pachete                     |                                                 |
| Administrare tarife s                           | tandard                           |                                                 |
| Reduceri (Early Booki<br>Nopti gratuite, Ajusta | ing, Last Minute,<br>ari weekend) | Tipul camerei                                   |
| Servicii optionale                              |                                   |                                                 |
| Optiunea "Pret minin                            | n garantat"                       | Imagine camera (optional)                       |
|                                                 |                                   | Browse No file selected. Upload Sterge imaginea |
| Camere                                          | 0                                 |                                                 |
| alege                                           | r<br>m de copii permis            | s pentru cazare in camera                       |
| alege                                           | -                                 |                                                 |
| Numar maxin                                     | m de persoane (a                  | dulti+copii) ce se pot caza in camera           |
| alege                                           | •                                 |                                                 |
| Valuta                                          |                                   |                                                 |
| EUR                                             | •                                 |                                                 |
| Modalitatea                                     | de tarifare practi                | icata                                           |
| persoana/zi                                     | -                                 |                                                 |
| *) Campuri obli                                 | gatorii                           | Salveaza Anuleaza                               |

Nota: operatiunea trebuie repetata pentru fiecare tip de camera in parte.

-se concep perioadele tarifare si ulterior tarifele prin click pe Adauga o perioada de tarifare noua.

Nota: aveti in vedere numarul maxim de persoane (prin stabilirea numarului minim de adulti si maxim de copii), pentru ca in functie de aceasta se va percepe gradul maxim de acomodare in camera, implicit posibilitatea de a configura tarifele.

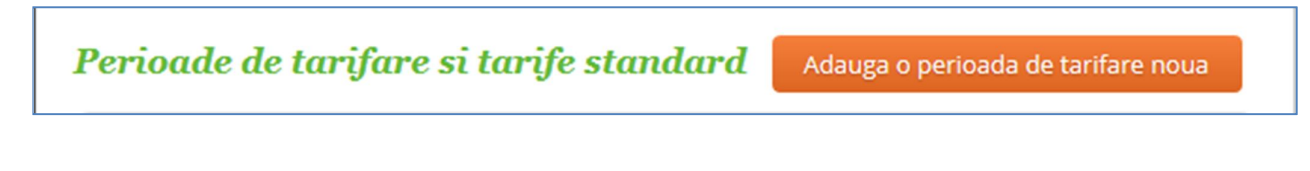

-se stabileste intervalul de tarifare si click pe Creeaza interval

Nota: aveti posibilitatea copierii unui interval deja creat, pentru ca ulterior sa modificati doar tarifele.

| Adaugati o pei          | rioada de tarifare noua                               |
|-------------------------|-------------------------------------------------------|
| Data de inceput         | Data de sfarsit (inclusiv)                            |
| • Creaza un interval no | ou neconfigurat<br>arifele existente de pe intervalul |
| 01.05.2017 - 07.06.2017 | •                                                     |
|                         | Anuleaza Creeaza interval                             |

-odata create tipurile de camere si intervalele de tarifare se acceseaza butonul configureaza tarife

Nota: actiunea trebuie sa fie repetitiva pentru fiecare tip de camera in parte si pentru fiecare interval tarifar in parte.

| Perioada de tarifa | re 01.05.2017 - 07.06.2017 | Sterge perioada Modifica perioada |
|--------------------|----------------------------|-----------------------------------|
| Camera             | Status                     |                                   |
| DUBLA              | 10 tarife configurate      | Configureaza tarifele             |
| SINGLE             | 7 tarife configurate       | Configureaza tarifele             |
| APARTAMENT         | 8 tarife configurate       | Configureaza tarifele             |

Oricand aveti posibilitatea sa stergeti interval tarifar sau sa il modificati accesand optiunile din coltul din dreapta sus.

-se stabileste serviciul de baza ce se doreste adaugat si se acceseaza Adauga serviciu

| 🗸 Cazare [2 adulti]     |       |           |        |        |        |        |   |         |
|-------------------------|-------|-----------|--------|--------|--------|--------|---|---------|
| Farif standard 70.00    | RON - | camera/zi | •      | pentru | 2      | adulti | 0 | - copii |
| Alege                   |       | •         |        | Adauga | servio | iu     |   |         |
|                         |       | ٩         |        |        |        |        |   |         |
| Alege                   |       | ^         |        |        |        |        |   |         |
| Cazare                  |       |           |        |        |        |        |   |         |
| Cazare [1 adult + 1 co  | pil]  |           |        |        |        |        |   |         |
| Cazare [1 adult]        |       |           |        |        |        |        |   |         |
| Cazare [2 adulti + 1 co | pil]  |           | ana/zi | i -    |        |        |   |         |
| Cazare [2 adulti]       |       |           |        |        |        |        |   |         |
| Cazare [3 adulti]       |       |           |        |        |        |        |   |         |
| Cazare + All Inclusive  |       | ~         | ana/zi | i 🔰    |        |        |   |         |

-se introduce tariful *Standard*, se stabileste moneda (*RON/EUR*) si serviciul (*camera/zi* sau *persoana/zi*).

| 🖌 Cazare [2 a  | dulti] |     |   |             |   |        |     |       |        |   |   |       |
|----------------|--------|-----|---|-------------|---|--------|-----|-------|--------|---|---|-------|
| Tarif standard | 70.00  | RON | • | camera/zi   | • | pentru | 2   | •     | adulti | 0 | • | copii |
|                |        |     |   | persoana/zi |   |        |     |       |        |   |   |       |
| Alege          |        |     |   | camera/zi   |   | Adauga | ser | viciu | 1 - J  |   |   |       |

-de asemenea aveti posibilitatea de a va edita serviciul de baza daca nu il gasiti in lista, prin accesarea *Adauga serviciu nou*.

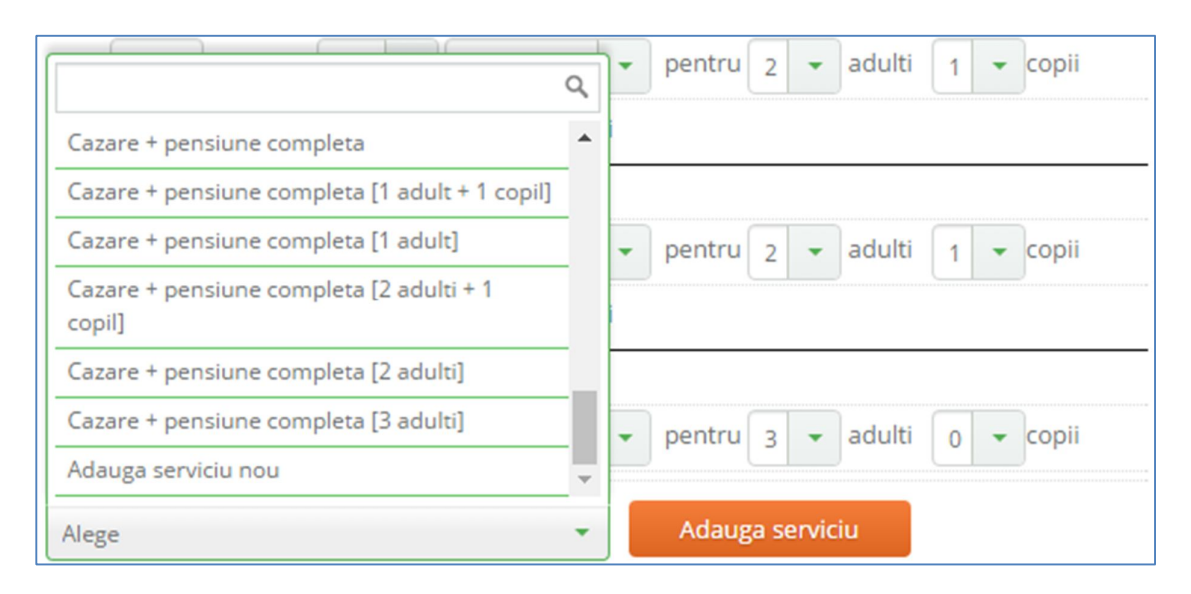

**Nota:** trebuie avuta in vedere modalitatea de selectie a serviciului de baza, pe tarifele standard, pentru ca din acestea se vor practica ulterior reducerile / discount-urile pe ofertele speciale Last Minute / Early Booking / Nopti gratuite / Ajustari pentru zilele de weekend etc.

**Exemplu:** Serviciile combinate trecute ca si pachet (cazare+masa), devin *obligatorii* si configurarea lor la *sectiunea servicii optionale* nu mai este necesara!!!

De asemenea reducerile Last Minute, Early Booking se vor aplica la total servicii standard de baza (cazare + masa) si nu doar la un anumit serviciu (ex: cazare).

In cazul in care se doreste aplicarea reducerilor **doar la tarifele standard de cazare**, se vor introduce doar acestea la servicii standard de baza, iar **suplimentul de masa** se va trece la **sectiunea Servicii Optionale** / **Obligatorii**.

Daca doriti ca serviciile de masa specificate separat la sectiunea Servicii Optionale sa devina **obligatorii** pe un anumit **interval** si pentru un anumit **tip de camera** se va bifa casuta **Obligatoriu** din stanga.

-odata stabilite tarifele pentru serviciile de baza, pentru toate variantele posibile, se pot introduce si **serviciile optionale**, atat pentru adulti, cat si pentru copii si click **Salveaza**.

| Alege                                                                                                  |                          |                                 |               | -                  | Ac             | lauga s                | erviciu         |       |                                      |                            |                         |             |
|----------------------------------------------------------------------------------------------------|--------------------------|---------------------------------|---------------|--------------------|----------------|------------------------|-----------------|-------|--------------------------------------|----------------------------|-------------------------|-------------|
| 1                                                                                                    |                          |                                 |               | ٩                  |                |                        |                 |       |                                      |                            |                         |             |
| Alege                                                                                                  |                          |                                 |               | ^                  |                | _                      | _               | _     | _                                    | _                          | _                       | _           |
| Cazare adult c                                                                                         | u pat suplim             | entar                           |               |                    |                |                        |                 |       |                                      |                            |                         |             |
| Masa festiva d                                                                                         | e Craciun                |                                 |               |                    |                | lauga c                | opticiu         |       |                                      |                            |                         |             |
| Cina festiva Re                                                                                        | velion                   |                                 |               |                    | AC             | iauga s                | erviciu         |       |                                      |                            |                         |             |
| Mic dejun                                                                                              |                          |                                 |               |                    |                |                        |                 |       |                                      |                            |                         |             |
| Pranz                                                                                                  |                          |                                 |               |                    |                |                        |                 |       |                                      |                            |                         |             |
| Demipensiune                                                                                           |                          |                                 |               |                    |                |                        | A               | nulea | za                                   | S                          | alve                    | aza         |
| Pensiune com                                                                                           | pleta                    |                                 |               | ~                  |                |                        | _               |       |                                      |                            |                         |             |
| Mic dejun                                                                                              | 21.25                    | RON                             | •             | persoar            | na/zi          | •                      |                 |       |                                      | bliga                      | torn                    | 4           |
| Mic dejun<br>Tarif standard:<br>Alege                                                                  | 20.00                    | RON                             | •             | persoar<br>persoar | na/zi<br>na/zi | -<br>dauga             | servic          | u     | <ul> <li>○ 0</li> <li>○ 0</li> </ul> | obliga                     | tori                    |             |
| Mic dejun<br>Tarif standard:<br>Alege<br>Alte servicii op<br>Cazare copil                              | tionale pt<br>cu pat sup | RON                             | • (           | persoar<br>persoar | na/zi          | dauga                  | servic          | u     |                                      | obliga                     | toriu                   | ,<br>ator   |
| Mic dejun<br>Tarif standard:<br>Alege<br>Alte servicii op<br>Cazare copil<br>Tarif: 21.25              | tionale pt<br>cu pat sup | RON<br>RON<br>copii<br>slimenta | ar<br>soana/z | persoar<br>persoar | na/zi          | <b>dauga</b><br>varsta | servic          | 0     |                                      | obliga                     | toriu<br>bliga          | ator        |
| Mic dejun<br>Tarif standard:<br>Alege<br>Alte servicii op<br>Cazare copil<br>Tarif: 21.25<br>Mic dejun | tionale pt<br>RON        | RON<br>RON<br>copii<br>slimenta | ar<br>soana/z | persoar<br>persoar | na/zi          | <b>dauga</b><br>varsta | servic<br>intre | 0     |                                      | obliga<br>○ O<br>13<br>♥ O | toriu<br>bliga<br>bliga | ator<br>ani |

-de asemenea aveti posibilitatea adaugarii unui serviciu optional (**personalizat**), **pentru intreg sezonul** (cu posibilitatea ca acesta sa devina **obligatoriu** in orice moment), accesand rubrica *Administrare unitate – Servicii optionale*, din stanga site-ului.

| Statistici                            | Servicii option  | ale   | valabile pen | tru to | ot sezonu          | Salve       | aza m    | odificar     | ile               |
|---------------------------------------|------------------|-------|--------------|--------|--------------------|-------------|----------|--------------|-------------------|
| Administrare unitate                  | Denumire (Catego | oria) |              |        | Tarif              | Tip ca      | mera/F   | ers          |                   |
| :<br>Modifica date unitate            | Adauga serv      | iciu  | optional     |        |                    |             |          |              |                   |
| Disponibilitate camere si pachete     | Denumire         |       | Categorie    | _      | Tarif              |             |          | Tip tai      | rifare            |
| Administrare tarife standard          |                  |       | masa         | *      |                    | EUR         | •        | perso        | ana/zi 🔹          |
| Reduceri (Early Booking, Last Minute, | Tip Camera       |       | Categ pers   |        |                    |             |          |              | Obligatori        |
| Nopti gratuite, Ajustari weekend)     | Toate            | •     | oricare      | +      |                    |             |          |              | Adaura            |
| Servicii optionale                    |                  |       |              |        | * serviciile ontio | nale de mai | sus sunt | valabile inc | Adduga            |
| Optiunea "Pret minim garantat"        |                  |       |              |        | servicine optio    | nare de Mai | 505 SUII | valabile inc | merent de perioad |

-de asemenea mai jos aveti optiunea de a adauga un anumit serviciu optional (**personalizat**) pentru **o** anumita perioada tarifara, ca interval si oricand il puteti stabili ca fiind **obligatoriu**.

| numire (Catego | ria) |             | Tar   | rif/Perioada |     | Ti | p camera/Pers |   |
|----------------|------|-------------|-------|--------------|-----|----|---------------|---|
| dauga servi    | iciu | optional pe | entru | ı perioad    | a   |    |               |   |
| Denumire       |      | Categorie   |       | Tarif        |     |    | Tip tarifare  |   |
|                |      | masa        | -     |              | EUR | -  | persoana/zi   | - |
| Гір Camera     |      | Categ pers  |       |              |     |    | Perioada      |   |
| Toate          | •    | oricare     | -     |              |     |    |               |   |
|                |      |             |       |              |     |    |               | ( |

Serviciul este incarcat automat, imediat ce este editat si se acceseaza butonul Adauga.

-accesand sectiunea *Reduceri* din cadrul rubricii *Administrare unitate*, aveti posibilitatea sa va introduceti pragurile de **Early Booking**, care se vor aplica tarifelor de baza - standard; ofertele **Last Minute**, ofertele de **Extras (nopti gratuite)** sau ofertele de **Weekend**.

| Statistici                                                                 | Reduceri Ea       | arly Boo       | king *        |                       |             |        |
|----------------------------------------------------------------------------|-------------------|----------------|---------------|-----------------------|-------------|--------|
|                                                                            | Data limita EB    | (%)            | Tip camera    | Perioada cazare       | Minim nopti |        |
| Administrare unitate                                                       | 01.12.2016        | 25             | 96            | 01.05.2017-30.09.2017 | 5           | Sterge |
| A Administrare annace                                                      | 15.01.2017        | 20             | 96            | 01.05.2017-30.09.2017 | 5           | Sterge |
| Modifica date unitate                                                      | 31.03.2017        | 15             | 96            | 01.05.2017-30.09.2017 | 5           | Sterge |
| Disponibilitate camere si pachete                                          | 10.05.2017        | 10             | 96            | 01.05.2017-30.09.2017 | 5           | Sterge |
| Administrare tarife standard                                               |                   |                | % Toate       |                       | 1 -         | Adauga |
| Reduceri (Early Booking, Last Minute,<br>Nopti gratuite, Ajustari weekend) | * nu se cumuleaza | a cu reduceril | 2 Last Minute |                       |             |        |
| Servicii optionale                                                         | Reduceri La       | ast Minu       | ite *         |                       |             |        |
| Optiunea "Pret minim garantat"                                             | Data limita       | (%)            | Tip camera    | Perioada cazare       | Minim nopti |        |
|                                                                            |                   |                | % Toate       |                       | 1 -         | Adauga |

| Interval nopti | Nopti gratuite Tip | camera Perioada cazare | Data limita  |
|----------------|--------------------|------------------------|--------------|
| (7 - 14)       | 2                  | 01.09.2017-30.09       | .2017 Sterge |
| (14 - 24)      | 4                  | 01.09.2017-30.09       | .2017 Sterge |
| 1 - 1 -        | - 1 - Te           | pate 🔻                 | Adauga       |
|                |                    |                        |              |
| Aiustari tari  | ife pentru zilel   | e din weekend          |              |
|                |                    |                        |              |

-de asemenea puteti avea in vedere si sectiunea Pret Minim Garantat

| Activati optiunea "Pret minim garantat"                                                                                                    |
|----------------------------------------------------------------------------------------------------|
| Daca decideti sa promovati oferta dumneavoastra prin Direct Booking la cel mai mic pret, aveti<br>optiunea sa ne comunicati acest lucru prin bifarea casutei de mai jos. Optand pentru pachetul "Pretul<br>minim garantat", beneficiati de promovare preferentiala in homepage-ul Direct Booking, in newsletterul<br>nostru si in campaniile Google Ads pe care le efectuam online. De asemenea in pagina hotelului se va<br>mentiona ca ofertele furnizate sunt cele mai mici din piata. |
| Puteti oricand activa sau dezactiva pachetul de pret minim garantat insa ne rezervam dreptul de a<br>dezactiva oferta dumneavoastra daca ati optat pentru acest pachet si am constatat ca nu oferiti cel mai<br>mic pret prin Direct Booking.                                                                                                    |
| O Preturile publicate in portal pentru acest hotel sunt cele mai mici din piata                                                                                                    |
| Salveaza                                                                                                    |

-la rubrica *Sumar*, aveti posibilitatea sa accesati *Statisticile* (accesari / rezervari pentru anumite intervale ca timp), referitoare la unitatea dvs de cazare.

| Sumar                                                                      | Informatii sumarizate                                                                                |
|----------------------------------------------------------------------------|----------------------------------------------------------------------------------------------------|
| Administrare unitate                                                       | Perioada<br>Azi 🔹                                                                                    |
| Modifica date unitate                                                      | Statistici accesari                                                                                  |
| Disponibilitate camere si pachete<br>Administrare tarife standard          | Dati click pe numele unitatii pentru a vizualiza pagina publica asociata acesteia<br>Accesari portal |
| Reduceri (Early Booking, Last Minute,<br>Nopti gratuite, Ajustari weekend) | Statistici rezervari                                                                                 |

-la rubrica *Administrare pachete*, aveti posibilitatea oricand sa editati un pachet special, o oferta speciala, accesand *Adauga un pachet nou* 

| Adaı<br>Mai, | uga oferta de Revelion, Craciun, Ski, 1<br>Paste etc |
|--------------|------------------------------------------------------|
| Ada          | uga un pachet nou                                    |

-se completeaza rubricile si se finalizeaza accesand Salveaza:

| Audu                                               | ga þa                                            | inet tu                                   | ISUC                                         |                               |           |           |           |          |         |     |
|----------------------------------------------------|--------------------------------------------------|-------------------------------------------|----------------------------------------------|-------------------------------|-----------|-----------|-----------|----------|---------|-----|
| Denumire                                           | a pachet                                         | lui                                       |                                              |                               |           |           |           |          |         |     |
| Descriere                                          | a pachetu                                        | lui (max 100                              | 0 caracter)                                  |                               |           |           |           |          |         |     |
|                                                    |                                                  |                                           |                                              |                               |           |           |           |          |         |     |
|                                                    |                                                  |                                           |                                              |                               |           |           |           |          |         |     |
| Perioada                                           | de valabi                                        | tate a pache                              | tului. Data                                  | de sfarsi                     | it este d | lata in i | care se   | face che | eckout. | .:: |
| Perioada (                                         | de valabi                                        | tate a pache                              | tului. Data                                  | de sfarsi                     | it este d | lata in d | care se f | face che | eckout. |     |
| Perioada (<br>Acest p                              | de valabil<br>pachet ar                          | tate a pache<br>perioada de               | etului. Data                                 | de sfarsi                     | it este d | lata in o | care se f | face che | eckout. | .11 |
| Perioada o<br>Acest p                              | de valabil<br>pachet ar                          | tate a pache<br>perioada de<br>permise pe | etului. Data<br>e cazare fixa<br>ntru rezerv | de sfarsi<br>a<br>are         | it este d | lata in i | care se f | face che | eckout. |     |
| Perioada o<br>Acest p<br>Numar mi                  | de valabil<br>pachet ar<br>inim nopi             | tate a pache<br>perioada de<br>permise pe | etului. Data<br>e cazare fixa<br>ntru rezerv | de sfarsi<br>a<br>are         | it este d | lata in ( | care se f | face che | eckout. | h.  |
| Perioada o<br>Acest p<br>Numar mi<br>1<br>Numar mi | de valabil<br>pachet ar<br>inim nopr<br>axim nop | tate a pache<br>perioada de<br>permise pe | etului. Data<br>e cazare fixa<br>ntru rezerv | de sfarsi<br>a<br>are<br>/are | it este d | lata in i | care se t | face che | eckout. | ,i, |

| Orice zi din saptamana | + |  |    |
|------------------------|---|--|----|
| ariful include         |   |  |    |
|                        |   |  |    |
|                        |   |  |    |
|                        |   |  |    |
|                        |   |  | .: |

| Categoria ofertei                                     |                      |                                                                                            |     |
|-------------------------------------------------------|----------------------|--------------------------------------------------------------------------------------------|-----|
| altele                                                | -                    |                                                                                            |     |
| Transport                                             |                      |                                                                                            |     |
| Fara transport                                        |                      |                                                                                            |     |
| Cazarea se face in came                               | ra de tip            | ul                                                                                         |     |
| alegeti o camera                                      |                      |                                                                                            | -   |
| Numar maxim de copii<br>alege<br>Numar maxim de perso | permis p<br>ane (adu | entru cazare in camera<br>Ilti+copii) ce se pot caza in camera, inclusiv paturi suplimenta | are |
| alege 🔻                                               |                      |                                                                                            |     |
|                                                       |                      | Salveaz                                                                                    | a   |
| *) Campuri obligatorii                                |                      |                                                                                            |     |

-in permanenta aveti posibilitatea sa efectuati modificari ale ofertelor sau chiar a unitatii de cazare introdusa si de a le uploada in online accesand: *Publica modificarile in site* (coltul din dreapta sus al site-ului). Exista posibilitatea ca modificarile sa necesite un anumit interval de timp, asteptati pana va aparea mesajul: *"Modificarile efectuate au fost publicate in portalul Direct Booking"*.

| N | Management furnizor                                                      |  | Adauga unitate noua English version |
|---|--------------------------------------------------------------------------|--|-------------------------------------|
|   | Modificarile efectuate nu sunt inca publice in portalul directbooking.ro |  | Publica modificarile in site        |

-de asemenea aveti posibilitatea sa introduceti cate unitati de cazare doriti, accesand Adauga unitate noua.

Nota: in conditiile in care detineti minim 3 unitati de cazare, pe care doriti sa le afiliati in site-ul nostru, Direct Booking va poate pune la dispozitie si un tipar excel (in privinta introducerii tarifelor), care va fi ulterior exportat in site, intr-o maniera automata.